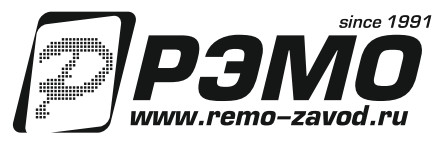

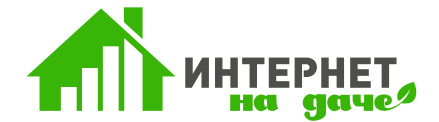

# КОМПЛЕКТ Wi-Fi ОБОРУДОВАНИЯ «ИНТЕРНЕТ НА ДАЧЕ»

РУКОВОДСТВО ПОЛЬЗОВАТЕЛЯ (ПАСПОРТ)

КШУР.339517.103ПС

Благодарим Вас за выбор нашего продукта! Он позволит Вам и вашим близким, коллегам и клиентам всегда оставаться на связи. Установка и настройка проста и интуитивно понятна, однако мы настоятельно рекомендуем внимательно ознакомиться с данным руководством. Это сэкономит ваше время и позволит избежать ошибок при подключении и настройке.

### 1. ОБЩИЕ СВЕДЕНИЯ

1.1 Комплект Wi-Fi оборудования «Интернет на даче» предназначен для быстрого развертывания беспроводной сети стандарта IEEE 802.11b/g/n в диапазоне 2400МГц на даче, в загородном доме, городской квартире, магазинах, придорожных кафе, СТО, АЗС, гостиницах, складских и промышленных объектах. Доступ в сеть интернет осуществляется через мобильные сети 3G/4G любого оператора, при этом рекомендуется использовать SIM-карту с тарифным планом «для LTE модема».

1.2 Комплект позволяет обеспечить покрытие Wi-Fi сетью в радиусе до 100 метров в помещениях и до 300 метров на открытой местности. В большинстве случаев, Wi-Fi сеть доступна и на участке около здания, радиус покрытия зависит от материала стен.
1.3 Комплект состоит из приёмо-передающей антенны, USB-модема (предустановленного в специальный блок), роутера, кабелей для подключения антенны, USB-кабеля, блока питания роутера, стенового кронштейна. Для полноценного использования достаточно приобрести SIM-карту любого сотового оператора. Антенна комплекта поддерживает технологию LTE MIMO.

#### 2. ТЕХНИЧЕСКИЕ ХАРАКТЕРИСТИКИ

| 2.1 Антенна:                                           |                                         |
|--------------------------------------------------------|-----------------------------------------|
| Размещение антенны                                     | наружная                                |
| Поддерживаемые стандарты связи                         | GSM1800, WCDMA2100 (3G), LTE2600 (4G)   |
| Рабочие частоты, МГц                                   |                                         |
| Коэффициент усиления, макс., дБи                       |                                         |
| Волновое сопротивление, Ом                             |                                         |
| Длина кабеля в комплекте, м                            |                                         |
| Количество разъемов, шт                                | 2                                       |
| Тип разъемов                                           | F-разъем                                |
| Размеры в сборе (без узла крепления), мм               |                                         |
| Масса, не более, кг                                    | 1                                       |
| 2.2 Роутер:                                            |                                         |
| Стандарт Wi-Fi                                         |                                         |
| Частотный диапазон, МГц                                |                                         |
| Максимальная скорость беспроводного соединения, Мбит/с |                                         |
| Количество внешних Wi-Fi антенн, шт                    | 2                                       |
| Коэффициент усиления внешней Wi-Fi антенны, дБи        | 5                                       |
| Мощность передатчика, дБм                              |                                         |
| Радиус действия в помещении / вне помещения, м         |                                         |
| Метод шифрования данных WEP / WPA / WPA2               | да / да / да                            |
| Количество портов Ethernet, шт                         |                                         |
| Скорость портов, Мбит/с                                |                                         |
| Количество разъемов USB 2.0 Туре А                     |                                         |
| Индикаторы                                             | Power, Status, WPS, Wi-Fi, LAN 1-4, WAN |
| Кнопки                                                 | WPS/Reset                               |
| Питание                                                | 12B, 1A                                 |
| Размеры, мм                                            |                                         |
| Масса, не более, г                                     |                                         |
|                                                        |                                         |

2.3 Модем:

| Поддерживаемые стандарты связи FDD: 800/900/1800/2100/2600, UMTS: 900/2100, GSM: 850/900/180                            | 00/1900   |
|----------------------------------------------------------------------------------------------------|-----------|
| Скорость передачи данных, максимум, Мбит/с, (DL/UL) 4G LTE FDD: 150/50; 3G DCHSPA+: 42/5.76; 21/5.76; 14/5.76, HSUPA: 7 | 7.2/5.76  |
| Количество разъемов, шт                                                                                                 | 2         |
| Тип разъемовСКС                                                                                                    | .9 (TS-5) |
| Размеры, мм                                                                                                    | (28x11.5  |
| Масса, не более, г                                                                                                    |           |

## 3. КОМПЛЕКТ ПОСТАВКИ

| 1 |
|---|
| 1 |
| 1 |
| 1 |
| 1 |
| 2 |
| 1 |
| 1 |
| I |
| I |
| 3 |
| 1 |
| 1 |
|   |

# 4. ПАРАМЕТРЫ ПОДКЛЮЧЕНИЯ И НАСТРОЙКИ ПО УМОЛЧАНИЮ

| 4.1 Название Wi-Fi сети  | Upvel        |
|--------------------------|--------------|
| 4.2 Пароль Wi-Fi сети    | Upvel123     |
| 4.3 ІР-адрес роутера     | 192.168.10.1 |
| 4.4 Логин администратора | admin        |

| 4.5 Пароль администратора        | admin             |
|----------------------------------|-------------------|
| 4.6 Тип подключения к 3G/4G сети | 4G/LTE (QMI/NDIS) |
| 4.7 UI Interface Port            | 0                 |

## 5. УСТАНОВКА И ВКЛЮЧЕНИЕ КОМПЛЕКТА

5.1 Извлеките из коробки панельную антенну, стеновой кронштейн, кабели, держатель модема (с предустановленными USB-кабелем, адаптерами F-CRC9 и модемом), роутер, блок питания роутера, комплект крепежа и инструкции.

5.2 Изучите общую схему подключения комплекта, представленную в настоящем паспорте на рис.1. Компоненты комплекта следует установить так: панельная антенна размещается на крыше или фронтоне на максимально доступной высоте и направляется в сторону ближайшей базовой станции; блок держателя модема устанавливается на стене в районе ввода кабелей, идущих от антенны; роутер устанавливается таким образом, чтобы была доступна бытовая электрическая сеть и имелась возможность подключить блок держателя модема USB-кабелем к роутеру.

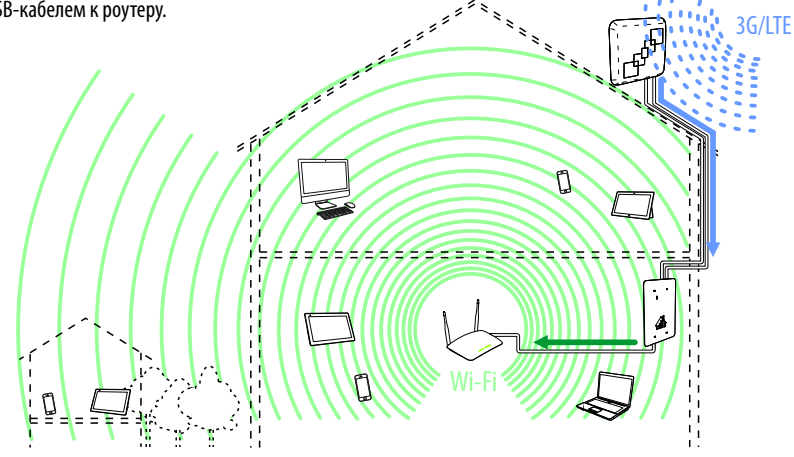

5.3 Установите на стене дома стеновой кронштейн таким образом, чтобы панельная антенна могла быть направлена на ближайшую базовую станцию вашего сотового оператора, а длины коаксиальных кабелей было достаточно для ввода их в помещение и подключения к разъемам держателя модема.

———— При необходимости Вы можете заменить штатные коаксиальные кабели на доступные телевизионные кабели SAT-703, SAT-50 или RG-6/U (продающиеся в любом магазине радиотоваров, DIY или стройматериалов) нужной длины.

5.4 Соберите узел крепления антенны и смонтируйте её на кронштейн как показано на иллюстрациях ниже. Вы можете установить антенну как на кронштейн из комплекта, так и на уже имеющуюся телевизионную мачту или иные конструкции дома. Подключите кабели к антенне. Направьте антенну на базовую станцию.

5.5 Просверлите в стене дома или оконной раме два отверстия диаметром 14мм и заведите кабели в помещение. Вы можете просверлить отверстия меньшего диаметра (8мм), но в этом случае Вам придётся сначала снять с одной стороны кабеля разъем, завести кабель в помещение, а затем установить разъём обратно.

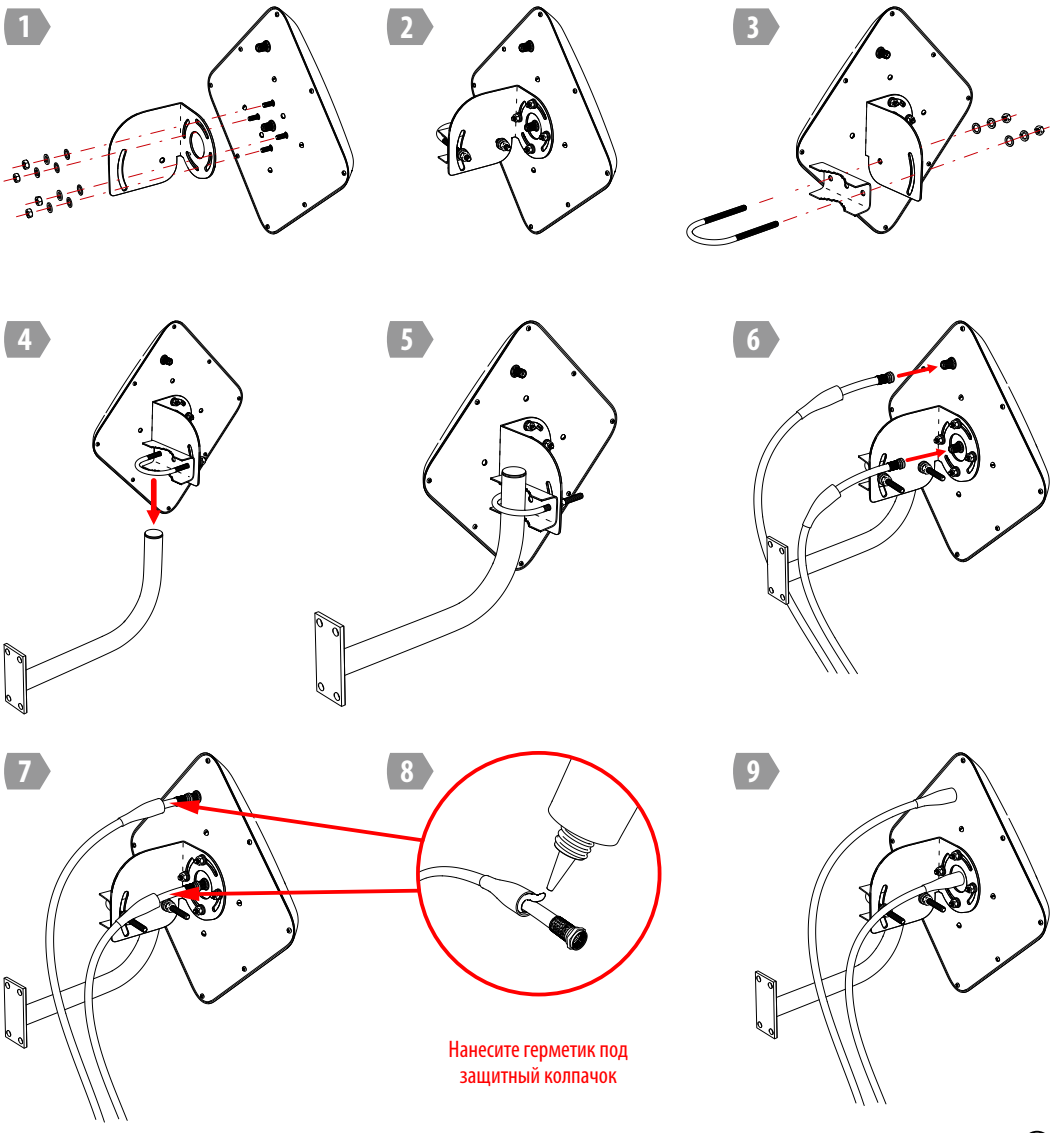

Рисунок 2: Сборка и установка панельной антенны

5.6 Снимите крышку с корпуса держателя модема. Вам не потребуются инструменты — крышка удерживается магнитами. Разместите держатель в непосредственной близости от места ввода кабелей так, чтобы их можно было подключить к разъемам держателя. Разметьте места крепления к стене по проушинам держателя, закрутите шурупы в стену или воспользуйтесь дюбелями из комплекта крепежа. Повесьте держатель модема на стену. При необходимости подтяните крепеж.

5.7 Сдвиньте крышку модема вверх и снимите ее. Установите SIM-карту в модем. Закройте крышку модема.

5.8 Подключите коаксиальные кабели, идущие от антенны, к разъемам держателя. Кабели можно подключать произвольно, антенна обеспечит работу по технологии LTE MiMo в любом случае. Убедитесь, что разъёмы CRC9 плотно вставлены в разъемы модема.

渋 Обратите внимание: категорически запрещается прилагать чрезмерные усилия и вставлять разъем «до упора»! Между

🖂 корпусами модема и разъема должен оставаться зазор около 2,6мм (см. позицию 7 рис.3)

5.9 Закройте крышку держателя модема, совместив прорези в ней с выступами основания.

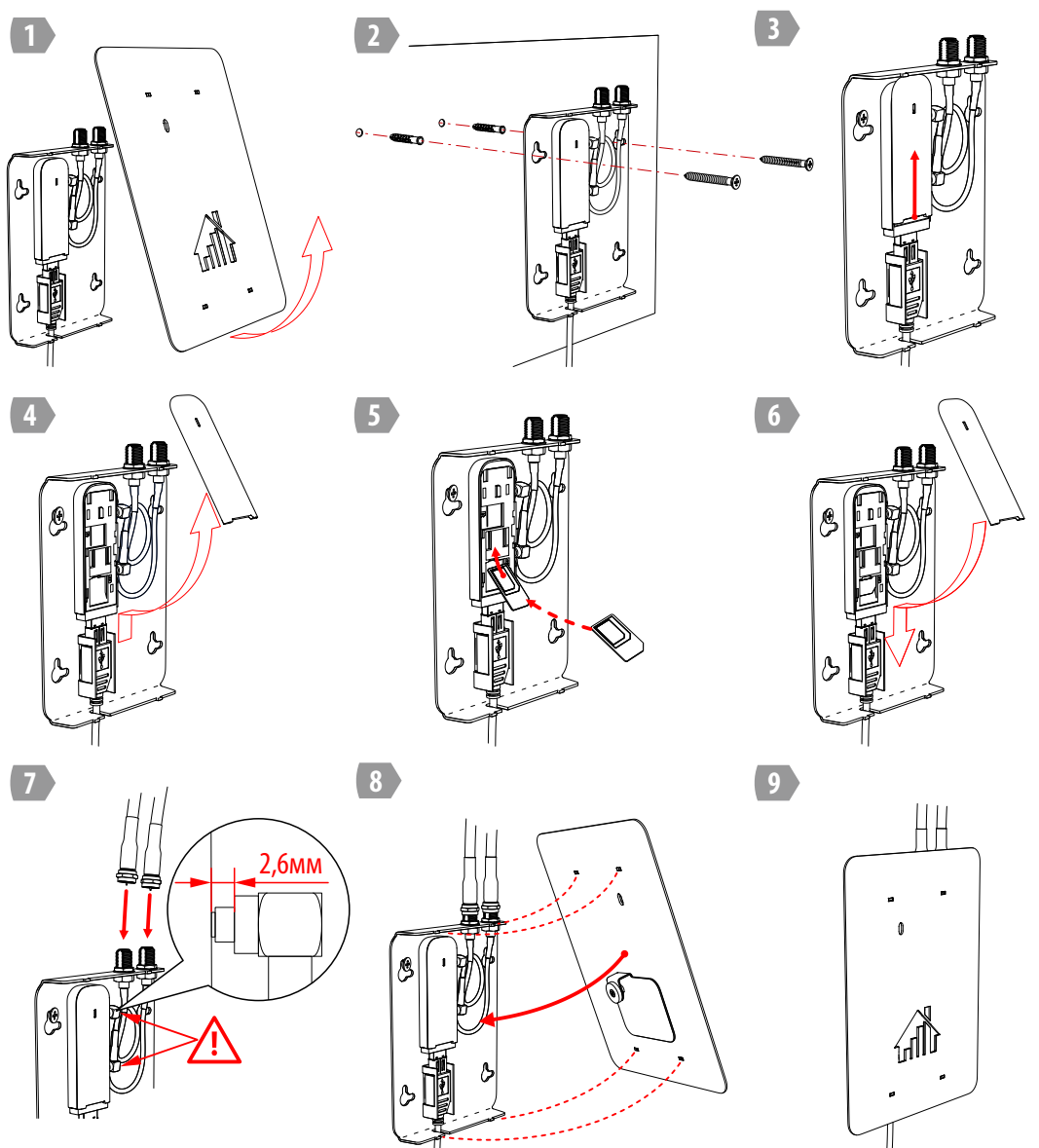

5.10 Установите в наиболее удобном месте роутер. Подключите USB-кабель, идущий от держателя модема, к роутеру.

Затем подключите блок питания к роутеру и в бытовую сеть 230В 50Гц.

5.11 На верхней поверхности роутера включатся светодиодные индикаторы, а в прорези крышки держателя Вы увидите включение индикатора режима работы модема.

При установлении соединения с сетью 4G он будет светится голубым, при установлении соединения с сетью 3G — зеленым.
Подробнее о значении световой индикации роутера и модема Вы можете узнать в их сопроводительной документации.

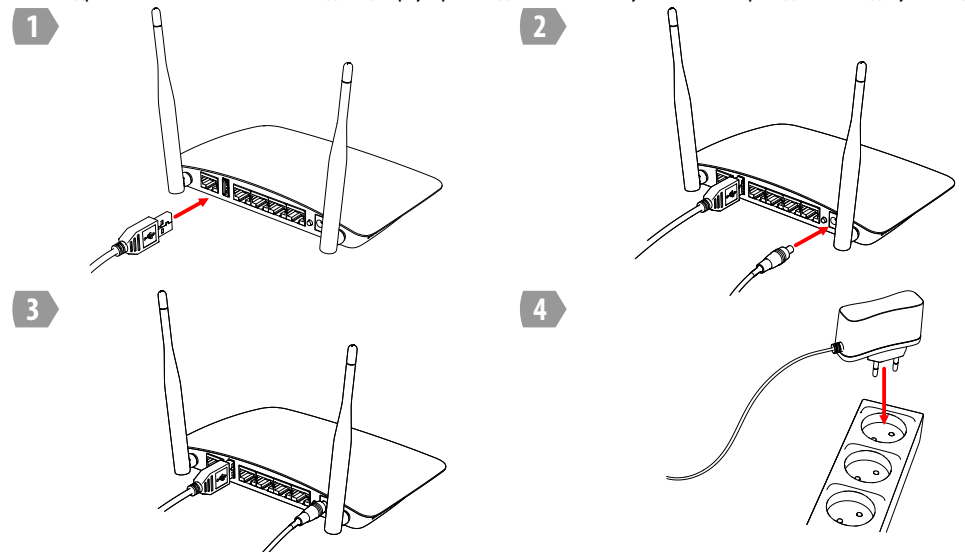

Рисунок 4: Подключение роутера.

5.12 Через 2-5 минут после включения проконтролируйте наличие световой индикации работы модема через прорезь в крышке держателя и появление Wi-Fi сети с названием **Upvel** на любом устройстве (смартфоне, планшете, ноутбуке и т.д.).

5.13 Подключите все ваши устройства к сети с названием **Upvel** используя пароль **Upvel123** 

🔣 Обратите внимание: пароль чувствителен к регистру, первая буква в пароле — заглавная.

🖂 Рекомендуем в дальнейшем, в целях безопасности, сменить базовый пароль на собственную последовательность символов.

5.14 Наслаждайтесь удобным и простым доступом в интернет с нескольких устройств!

### 6. ДОПОЛНИТЕЛЬНЫЕ НАСТРОЙКИ АНТЕННЫ

6.1 Вы можете дополнительно настроить антенну на максимум сигнала от базовой станции оператора, а также повысить безопасность использования вашей беспроводной сети, изменив ее название и пароль.

6.2 Для дополнительных настроек подключитесь к web-интерфейсу роутера: введите в строке любого браузера любого устройства, подключенного в беспроводной сети **Upvel** сетевой адрес **192.168.10.1**, в открывшемся окошке запроса логина и пароля введите в обоих полях **admin**. При подключении через кабель Ethernet вход в web-интерфейс осуществляется аналогично.

6.3 На странице быстрых настроек роутера выводится информация о уровне сигнала модема, а также три блока с данными о типе подключения к интернет (блок «Интернет»), о версии программного обеспечения роутера (блок «Система»), о названии Wi-Fi сети и типе шифрования (блок «Wi-Fi»). Скриншот web-интерфейса приведён на рис.5.

6.4 Для настройки антенны вам потребуется смартфон или планшет, подключенный к сети Upvel, в браузере которого открыт web-интерфейс роутера. Контролируя показания уровня сигнала RSSI, плавно поворачивайте антенну относительно вертикальной оси. При этом учитывайте, что изменения показаний уровня сигнала отображаются с некоторым интервалом, поэтому наиболее удобным способом является поворот антенны на небольшой угол (5-10°) и фиксация в этом положении на 10-15 секунд. Определив направление на максимальный сигнал, зафиксируйте антенну.

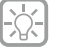

Обратите внимание, что уровень сигнала измеряется в отрицательных числах, т.е. максимальному уровню сигнала RSSI, соответствует минимальное цифровое значение в дБ. Например, на скриншотах рис.5 сигнал -73дБ мощнее сигнала -83дБ. Также в web-интерфейсе отображается уровень SINR — это величина показывает отношение уровня полезного сигнала к уровню шумов. Значение ОдБ указывает на равенство шумов и полезного сигнала, положительное значение — сигнал выше шума, отрицательное — шум выше сигнала.

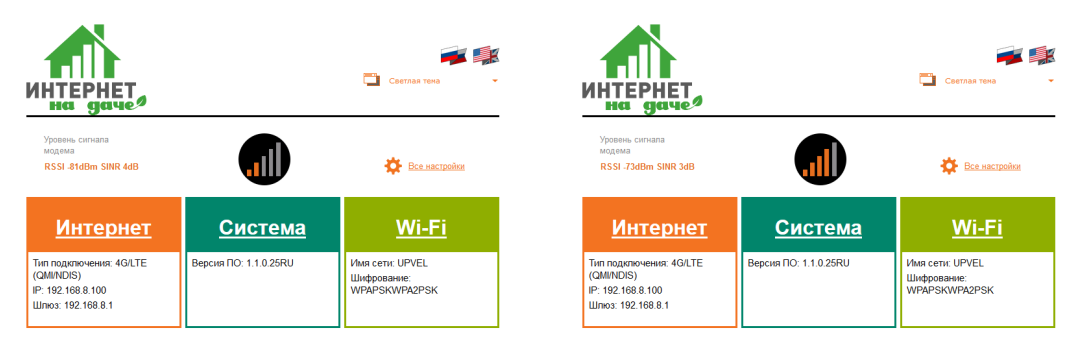

Рисунок 5: WEB-интерфейс роутера «Интернет на даче». Индикация уровня сигнала 4G сети.

# 7. ДОПОЛНИТЕЛЬНЫЕ НАСТРОЙКИ РОУТЕРА

7.1 В большинстве случаев для настройки будет достаточно вышеупомянутых вкладок «Интернет», «Система» и «Wi-Fi» на базовом экране web-интерфейса. Также на этом экране можно выбрать один из двух вариантов оформления «Светлая тема» и «Teмная тема». 7.2 Вкладка «Интернет»: настройки роутера оптимизированы для идущего в комплекте модема Huawei E3372h-153, поэтому менять их необходимости нет. В некоторых случаях может быть полезным настройка времени переподключения модема к сети сотового оператора.

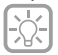

Интерне

Настройка под На данной странице вы м необходимых параметро тахнической попрамики в

WAN Connection Ty Tirn подилю Интер Ethernet over USB UI Interfa Reconnect 3G (r Клонировать МАС-

(6)

Co

В случае возникновения проблем с подключением к 3G/4G сети, убедитесь, что на балансе достаточно средств. А в параметрах данной вкладки указано: Тип подключения 4G/LTE (QMI/NDIS) и UI Interface Port 0. Данные параметры верны и для подключения к 3G сетям любых операторов!

7.3 Вкладка «Система»: рекомендуем сменить базовый пароль администратора в поле «Учётная запись администратора» и настроить параметры часового пояса и синхронизации времени с серверами точного времени в поле «Параметры NTP»

Чтобы не забыть новый пароль администратора — напишите его на стикере и приклейте к основанию роутера ли внутри

держателя модема. На этот же стикер можно будет написать новый пароль доступа к Wi-Fi сети. Для России можно использовать NTP-сервера **ntp1.stratum2.ru**, **ntp4.stratum2.ru** или **0.ru.pool.ntp.org**.

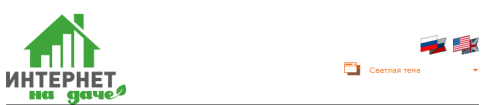

|                        |                                                            |                                     | Назад                                                                          |
|------------------------|------------------------------------------------------------|-------------------------------------|--------------------------------------------------------------------------------|
| ₽T                     | <u>Система</u>                                             | <u>Wi-Fi</u>                        | <u>Интернет</u> Си                                                             |
| КЛЮЧСН<br>ожете задат  | ия к Интернету<br>ь параметры подключения к Интернету. Тиг | подключения и значения              | Управление настройками<br>На данной странице вы можете задать логин и пароль у |
| Інтернет-про           | заны в дотоворе с интернет-проваждером.<br>вайдера.        | также вы можете обратиться в служоу | Язык интерфейса                                                                |
| be                     |                                                            |                                     | Выберите язык Русский 🗸                                                        |
| чения к 4G<br>чету: 4G | /LTE (QMI/NDIS) ~                                          |                                     | Учетная запись администратора                                                  |
|                        |                                                            |                                     | Логин admin 🖷                                                                  |
| APN                    | 8                                                          |                                     | Пароль 🚥                                                                       |
| ce Port 0              |                                                            |                                     | Применить Отме                                                                 |
| ninutes) 0             |                                                            |                                     | Параметры NTP                                                                  |
| дрес                   |                                                            |                                     | Текущие дата и время Thu Jan 1 03:07:40                                        |
| тояние От              | кл. ~                                                      |                                     | Часовой пояс: (GMT+03:00) Москв                                                |
| Прин                   | отиена                                                     |                                     | time.nist.gov<br>NTP-cepsep<br>NTP-cepsep                                      |

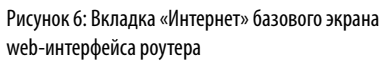

Рисунок 7: Вкладка «Система» базового экрана web-интерфейса роутера 7.4 Вкладка «Wi-Fi»: содержит наиболее используемые на практике настройки и параметры, которые разделены на две части — «Базовые настройки Wi-Fi сети» и «Настройки защиты Wi-Fi сети».

7.5 В разделе «Базовые настройки Wi-Fi сети» рекомендуем сменить название сети на уникальное, без использования названия роутера или его производителя. Это с одной стороны позволит избежать ошибок при подключении, а с другой — усложнит подбор паролей «хакерами» (см. ниже). В этом же разделе можно выбрать частоту (канал) работы вашей сети. В некоторых случаях это позволяет увеличить дальность связи и скорость передачи данных данных внутри вашей Wi-Fi сети.

Для нахождения наименее загруженных каналов можно использовать программы сканеры Wi-Fi сетей для Android.

ССС Покупка и установка антенны-насадки **BAS-2002 Ladder** может увеличить дальность связи между роутером и клиентом. 7.6 В разделе «Настройки защиты Wi-Fi сети» настоятельно рекомендуем изменить пароль доступа к Wi-Fi сети. Дело в том, что все роутеры одного производителя в состоянии заводской поставки имеют одинаковый пароль. При этом злоумышленнику не составит труда найти в интернете заводской пароль для конкретной модели роутера, подключится к вашей сети и бесплатно пользоваться вашим трафиком.

Избегайте простых паролей и последовательностей символов (например, 123456 или qwerty) — они легко подбираются. Для повышения безопасности отключите функцию WPS в «Расширенных настройках» роутера. Данная функция наиболее часто используется для несанкционированного доступа к Wi-Fi сетям.

| ИНТЕРНЕТ, На даче                                                                                                    |                                                                                                    |
|----------------------------------------------------------------------------------------------------|----------------------------------------------------------------------------------------------------|
|                                                                                                    |                                                                                                    |
| Базовые настройки Wi-Fi сети<br>для полнения взаисокостя падпочения к Wi-Fi сети достаточно задать имя сяти (SSID) и выбрать качая.                                                                                                    | Настройка защиты Wi-Fi сети<br>ву можте награль защи беспоарной сели, чтобы педотратить несанадомированный достл к вашии данным и                                                                                                    |
| Wi-Fi certs           Bepons againere 2.7.2.0           Radio On/Off [Bas]           Pensus pation Wi-Fi cers [][[bt]g/n mixed mode]           Ware Wi-Fi cers (SSD) [ <u>WPEL</u> Copuras                                                                                       | Budop SSID<br>SSID UPVEL ↓<br>"UPVEL"<br>Arropinia zaujima WPA-PSK/WPA2+PSK ↓                                                                                                    |
| Гранспация SSU © Box. О Don.<br>Изопирования точки доступа © Box. © Don.<br>BSSID 04 BF 7F 64.3F-56<br>Частота (самал) [24120Htz (Channel 1)<br>Клоч сети и вид шифрования Вы можите выбрать на следуродей странице, для перезода на которую назмите «Далее»<br>Прилежить Отнено | WPA           Алгоритмы шифревзият для<br>WPA         OTKIP         @AES         OTKIPAES           Паркод.         Паркод.         @           Перкод.         %         %           Перкод.         \$600         seconds         (0 ~ 4194303) |
|                                                                                                    | Фильтрация по МАС-адресу<br>Политика (этол.                                                                                                    |

Рисунок 8: Вкладки настроек параметров Wi-Fi-сети.

7.7 Роутер имеет значительно больше настроек, чем доступны на вышеописанных вкладках. Эти настройки доступны при переходе на экран расширенных настроек web-интерфейса, который доступен при клике по ссылке «Все настройки» базового экрана. Настоятельно рекомендуем перед внесением каких-либо изменений в параметры роутера, скачать и ознакомится с полным «Руководством пользователя», доступным по ссылке http://downloads.upvel.ru/UR-326N4G-v3/manual/ или QR-коду ниже. 7.8 Альтернативным вариантом настройки роутера является использование приложения My.UPVEL для смартфонов и планшетов на операционной системе Android. Ниже приведен QR-код для загрузки приложения с официального Google Play.

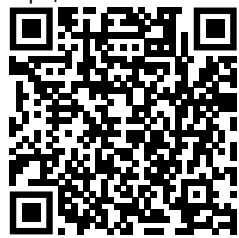

QR-код для загрузки «Руководства пользователя» роутера Upvel UR-326N4G

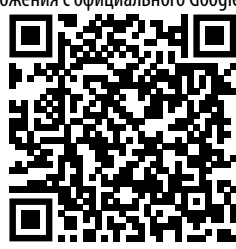

QR-код для загрузки приложения My.UPVEL

#### 8. ИНФОРМАЦИЯ О СЕРТИФИКАЦИИ КОМПЛЕКТА ОБОРУДОВАНИЯ

8.1 Роутер UPVEL UR-326N4G сертифицирован на соответствие требованиям ТР ТС № 004/2011 «О безопасности низковольтного оборудования» и ТР ТС № 020/2011 «Электромагнитная совместимость технических средств» — сертификат № RU C-GB.AЛ16.B.10674. 8.2 USB-модем HUAWEI E3372h-153 сертифицирован на соответствие требованиям ТР ТС № 020/2011 «Электромагнитная совместимость технических средств» — сертификат № RU C-CN.AЛ55.B.00149

8.3 Панельная антенна BAS-2324 FLAT-15F MiMo не подлежит обязательному подтверждению соответствия требованиям ТР ТС в виде сертифицирования или декларирования. На данное изделие распространяется действие отказного письма уполномоченного органа сертификации от 16.03.2018 г.

#### 9. УСЛОВИЯ ЭКСПЛУАТАЦИИ, ХРАНЕНИЯ И ТРАНСПОРТИРОВКИ

9.1 Антенна комплекта «Интернет на даче» может эксплуатироваться в интервале температур от -60°С до +45°С и предельном значении относительной влажности воздуха 100% при температуре 25°С. Роутер, модем и держатель модема комплекта «Интернет на даче» могут эксплуатироваться в интервале температур от +1°С до +40°С и предельном значении относительной влажности воздуха 100% при температуре 25°С.

9.2 Транспортировка и хранение комплекта должны осуществляться при температурах от -60°С до +45°С и предельном значении относительной влажности воздуха 100% при температуре 25°С при условии защиты от солнечного излучения и атмосферных осадков. 9.3 Срок службы комплекта оборудования − 3 года. Изделие не содержит вредных веществ (материалов) и может быть утилизировано как бытовые отходы любым способом, кроме сжигания в неприспособленных условиях.

9.4 Комплект может эксплуатироваться без ограничений в быту и на промышленных предприятиях не выше III класса опасности.

#### 10. СВИДЕТЕЛЬСТВО О ПРИЕМКЕ

10.1 Комплект Wi-Fi оборудования «Интернет на даче» соответствует КШУР.339517.103 и признан годным для эксплуатации.
10.2 Изготовитель гарантирует соответствие комплекта требованиям КШУР.339517.103 при соблюдении потребителем условий эксплуатации, хранения и транспортировки.

10.3 Гарантийный срок эксплуатации 12 месяцев со дня продажи через розничную торговую сеть. При отсутствии отметки торгующей организации, гарантийный срок исчисляется с даты изготовления изделия. Месяц и год изготовления изделия указаны в гарантийном талоне. В случае приобретения комплекта дистанционным методом, гарантийный срок исчисляется с даты получения посылки на почте, от курьера или в транспортной компании.

10.4 Не принимаются претензии по изделиям, имеющим механические повреждения, отличные от естественных следов эксплуатации.
10.5 Изготовитель не может гарантировать качественный прием сигналов мобильной связи в местах недостаточного покрытия сетью и в случае неверной установки и/или настройки антенны. Отсутствие подключения к сетям WCDMA (3G) или LTE (4G) в таких ситуациях не является основанием для признания комплекта оборудования неисправным, рекламации с заявлением подобной «неисправности» удовлетворению не подлежат.

10.6 Претензии по работе и предложения следует направлять по адресу:

410052, Россия, Саратов, а/я 500,

Тел./факс: 8 (800) 775-07-94 (в рабочие дни, с 08:00 до 17:00 по московскому времени)

E-mail: help@remo-zavod.ru

www.remo-zavod.ru

10.7 Наименование и юридический адрес (адрес местонахождения) изготовителя:

000 «РЭМО-Технологии», 410033, г. Саратов, пр. 50 лет Октября 101, литер ПЗ, оф.222

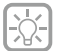

Изготовитель постоянно работает над совершенствованием комплекта «Интернет на даче», в связи с этим в вашем комплекте могут быть изменения, не указанные в настоящем «Руковдстве пользователя». Данные изменения могут касаться комплектации, внешнего вида, конструкции отдельных узлов, характеристик и программного обеспечения. При этом производитель гарантирует, что изменения не влияют на потребительские свойства изделия и его назначение.

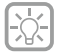

Настройки всех параметров модема Huawei E3372h-153 доступны при подключении к USB-порту компьютера или ноутбука. Конструкция держателя модема позволяет это сделать без каких либо модификаций.